proxmox gpu passthrough

Authors: fire1ce | Created: 2021-08-27 | Last update: 2023-07-13 Proxmox GPU Passthrough to VM

## Introduction

GPU passthrough is a technology that allows the Linux kernel to present the internal PCI GPU directly to the virtual machine. The device behaves as if it were powered directly by the virtual machine, and the virtual machine detects the PCI device as if it were physically connected. We will cover how to enable GPU passthrough to a virtual machine in Proxmox VE.

Your mileage may vary depending on your hardware.

## Proxmox Configuration for GPU Passthrough

The following examples uses SSH connection to the Proxmox server. The editor is nano but feel free to use any other editor. We will be editing the grub configuration file.

Find the PCI address of the GPU Device. The following command will show the PCI address of the GPU devices in Proxmox server:

lspci -nnv | grep VGA

Find the GPU you want to passthrough in result ts should be similar to this:

01:00.0 VGA compatible controller [0300]: NVIDIA Corporation TU104 [GeForce RTX 2080 SUPER] [10de:1e81] (rev a1) (prog-if 00 [VGA controller])

What we are looking is the PCI address of the GPU device. In this case it's 01:00.0.
01:00.0 is only a part of of a group of PCI devices on the GPU.
We can list all the devices in the group 01:00 by using the following command:

lspci -s **01**:00

The usual output will include VGA Device and Audio Device. In my case, we have a USB

ዲ Get 50% off Torguard VPN With Coupon: all50torgourd

01:00.0 VGA compatible controller: NVIDIA Corporation TU104 [GeForce RTX 2080 SUPER] (rev a1) 01:00.1 Audio device: NVIDIA Corporation TU104 HD Audio Controller (rev a1) 01:00.2 USB controller: NVIDIA Corporation TU104 USB 3.1 Host Controller (rev a1) 01:00.3 Serial bus controller [0c80]: NVIDIA Corporation TU104 USB Type-C UCSI Controller (rev a1)

Now we need to get the id's of those devices. We can do this by using the following command:

lspci -s 01:00 -n

The output should look similar to this:

01:00.0 0300: 10de:1e81 (rev a1) 01:00.1 0403: 10de:10f8 (rev a1) 01:00.2 0c03: 10de:1ad8 (rev a1) 01:00.3 0c80: 10de:1ad9 (rev a1)

What we are looking are the pairs, we will use those id to split the PCI Group to separate devices.

10de:1e81,10de:10f8,10de:1ad8,10de:1ad9

Now it's time to edit the grub configuration file.

nano /etc/default/grub

Find the line that starts with GRUB\_CMDLINE\_LINUX\_DEFAULT by default they should look like this:

GRUB\_CMDLINE\_LINUX\_DEFAULT="quiet"

**For Intel CPU** 

intel\_iommu=on

**For AMD CPU** 

amd\_iommu=on

Then change it to look like this (Intel CPU example) and replace vfio-pci.ids= with the ids for the GPU you want to passthrough:

ዲ Get 50% off Torguard VPN With Coupon: all50torgourd

vfio-pci.ids=10de:1e81,10de:10f8,10de:1ad8,10de:1ad9
vfio\_iommu\_type1.allow\_unsafe\_interrupts=1 kvm.ignore\_msrs=1
modprobe.blacklist=radeon,nouveau,nvidia,nvidiafb,nvidia-gpu"

Save the config changed and then update GRUB.

update-grub

Next we need to add vfio modules to allow PCI passthrough.

Edit the /etc/modules file.

nano /etc/modules

Add the following line to the end of the file:

```
# Modules required for PCI passthrough
vfio
vfio_iommu_type1
vfio_pci
vfio_virqfd
```

Save and exit the editor.

Update configuration changes made in your /etc filesystem

update-initramfs -u -k all

#### **Reboot Proxmox to apply the changes**

Verify that IOMMU is enabled

dmesg | grep -e DMAR -e IOMMU

There should be a line that looks like DMAR: IOMMU enabled. If there is no output, something is wrong.

```
[0.000000] Warning: PCIe ACS overrides enabled; This may allow non-IOMMU
protected peer-to-peer DMA
[0.067203] DMAR: IOMMU enabled
[2.573920] pci 0000:00:00.2: AMD-Vi: IOMMU performance counters supported
[2.580393] pci 0000:00:00.2: AMD-Vi: Found IOMMU cap 0x40
[2.581776] perf/amd_iommu: Detected AMD IOMMU #0 (2 banks, 4 counters/bank).
```

Check that the GPU is in a separate IOMMU Group by using the following command:

#!/bin/bash

Get 50% off Torguard VPN With Coupon: all50torgourd

```
for g in $(find /sys/kernel/iommu_groups/* -maxdepth 0 -type d | sort -V); do
    echo "IOMMU Group ${g##*/}:"
    for d in $g/devices/*; do
        echo -e "\t$(lspci -nns ${d##*/})"
    done;
done;
```

Now your Proxmox host should be ready to GPU passthrough!

## Windows Virtual Machine GPU Passthrough Configuration

For better results its recommend to use this Windwos 10/11 Virutal Machine configuration for proxmox.

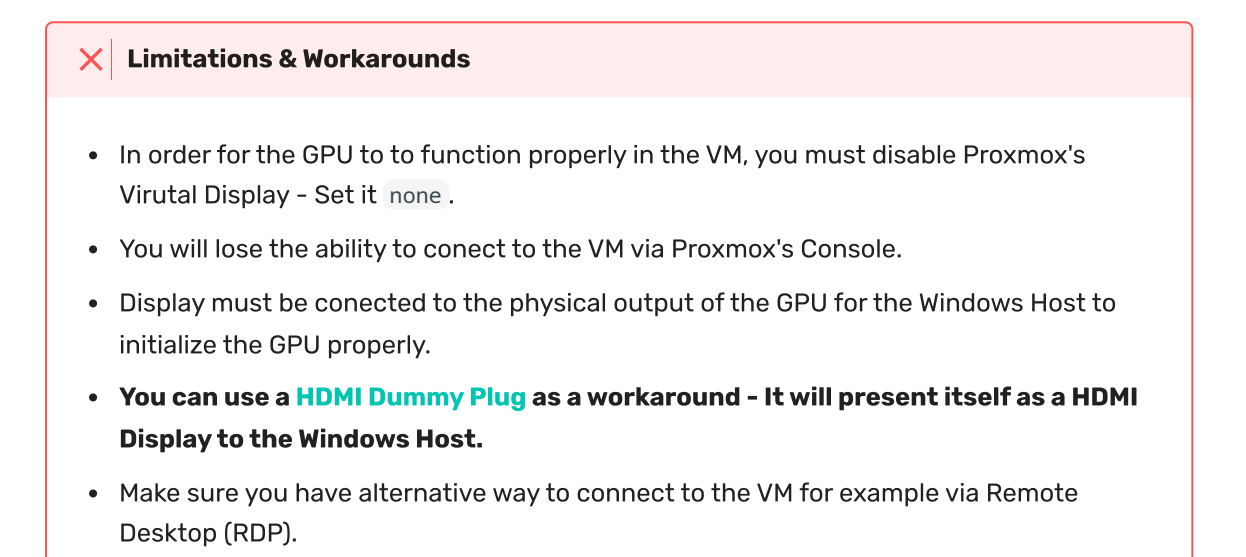

Find the PCI address of the GPU.

lspci -nnv | grep VGA

This should result in output similar to this:

01:00.0 VGA compatible controller [0300]: NVIDIA Corporation TU104 [GeForce RTX 2080 SUPER] [10de:1e81] (rev a1) (prog-if 00 [VGA controller])

If you have multiple VGA, look for the one that has the Intel in the name. Here, the PCI address of the GPU is 01:00.0.

00122.0 VGA compatible controller [0300]: Intel Corporation CometLake-S GT2 [UHD Graphics 630] [8086:3e92] (prog-if 00 [VGA controller]) 01:00.0 VGA compatible controller [0300]: NVIDIA Corporation TU104 [GeForce RTX 2080 SUPER] [10de:1e81] (rev a1) (prog-if 00 [VGA controller]) root@pve:~#

For best performance the VM should be configured the Machine type to q35.

Get 50% off Torguard VPN With Coupon: all50torgourd

Open the web gui and navigate to the Hardware tab of the VM you want to add a vGPU. Click Add above the device list and then choose PCI Device

| Summary      | Ad   | d 🗸    | Remove       | Edit | Resize disk | Move disk       | Revert                                 |
|--------------|------|--------|--------------|------|-------------|-----------------|----------------------------------------|
| Console      | . ⊖  | Hard   | Disk         |      | 16.00 GiB   |                 |                                        |
| Hardware     | 10   | CD/D   | VD Drive     |      | 8 (1 socke  | ts, 8 cores) [h | ost]                                   |
| Cloud-Init   | 17   | Netwo  | ork Device   |      | OVMF (UE    | FI)             |                                        |
| Options      | -    | EFI D  | ISK<br>State |      | none (none  | e)              |                                        |
| Task History | 1.4  | USB    | Device       |      | pc-q35-6.1  |                 |                                        |
| Monitor      | 1    | PCLE   | )evice       |      | VirtIO SCS  | Ŋ.              |                                        |
| WORRO        | (    | Serial | Prt          | 2)   | none,medi   | a=cdrom         |                                        |
| Backup       | 1    | Clour  | Init Drivo   |      | local-lvm:v | m-100-disk-0,   | size=80G                               |
| Replication  | : 40 | Audio  | Device       | ətO) | virtio=16:1 | F:55:85:66:1E   | bridge=vmbr0,firewall=1                |
| Snapshots    | 10   | VirtlO | RNG          |      | local-lvm:v | m-100-disk-1,   | efitype=4m,pre-enrolled-keys=1,size=4M |
| Firewall     | A 1  | PM Sta | ate          |      | local-lvm:v | m-100-disk-2,   | size=4M,version=v2.0                   |

Open the Device dropdown and select the GPU, which you can find using it's PCI address. This list uses a different format for the PCI addresses id, 01:00.0 is listed as 0000:01:00.0.

| Device:        | 0000:01:00.0 | ~    |                    | ×                                              |      |
|----------------|--------------|------|--------------------|------------------------------------------------|------|
| All Functions: | ID ↑         | IOMM | Vendor             | Device                                         | Medi |
|                | 0000:00:17.0 | 8    | Intel Corporation  | C600/X79 series chipset SATA RAID Controller   | No   |
| ROM-Bar:       | 0000:00:1e.0 | 14   | Intel Corporation  | Cannon Lake PCH Serial IO UART Host Controller | No   |
| Vendor ID:     | 0000:00:1f.3 | 15   | Intel Corporation  | Cannon Lake PCH cAVS                           | No   |
| Device ID:     | 0000:00:1f.4 | 15   | Intel Corporation  | Cannon Lake PCH SMBus Controller               | No   |
|                | 0000:00:1f.5 | 15   | Intel Corporation  | Cannon Lake PCH SPI Controller                 | No   |
| Ø Help         | 0000:00:1f.6 | 15   | Intel Corporation  | Ethernet Connection (7) I219-LM                | No   |
|                | 0000:01:00.0 | 16   | NVIDIA Corporation | TU104 [GeForce RTX 2080 SUPER]                 | No   |
|                | 0000:01:00.1 | 17   | NVIDIA Corporation | TU104 HD Audio Controller                      | No   |
|                | 0000:01:00.2 | 18   | NVIDIA Corporation | TU104 USB 3.1 Host Controller                  | No   |
|                | 0000:01:00.3 | 19   | NVIDIA Corporation | TU104 USB Type-C UCSI Controller               | No   |
|                | 0000:04:00.0 | 20   | Intel Corporation  | I210 Gigabit Network Connection                | No   |

| Select All Functions, ROM-Bar, P | Primary GPU, PCI- | -Express and then click Add |  |
|----------------------------------|-------------------|-----------------------------|--|
|----------------------------------|-------------------|-----------------------------|--|

| Device:        | 0000:01:00.0 | ✓ MDev Type:   |             |
|----------------|--------------|----------------|-------------|
| All Functions: |              | Primary GPU:   |             |
| ROM-Bar:       |              | PCI-Express:   |             |
| Vendor ID:     | From Device  | Sub-Vendor ID: | From Device |
| De la ID       | From Device  | Sub-Device ID: | From Device |

| 🗐 Summa   | ry    | P                     | dd 🖂    | Remove        | Edit | Resize disk                           | Move disk                                                     | Revert               |  |  |  |  |
|-----------|-------|-----------------------|---------|---------------|------|---------------------------------------|---------------------------------------------------------------|----------------------|--|--|--|--|
| Consol    | Ð     |                       | Memor   | y             |      | 16.00 GiB                             |                                                               |                      |  |  |  |  |
| Hardwa    | ire   | ۲                     | Proces  | sors          |      | 12 (1 sock                            | ets, 12 cores)                                                | [host]               |  |  |  |  |
| Cloud-l   | nit   |                       | BIOS    |               |      | OVMF (UE                              | FI)                                                           |                      |  |  |  |  |
| Options   |       | P                     | Display | 1             |      | none (none                            | :)                                                            |                      |  |  |  |  |
| Taek Hi   | etory | <b>Q</b> <sup>0</sup> | Machir  | ne            |      | pc-q35-6.2                            |                                                               |                      |  |  |  |  |
|           | story | 9                     | SCSI C  | Controller    |      | VirtIO SCS                            |                                                               |                      |  |  |  |  |
| Monitor   |       | 0                     | CD/DV   | D Drive (ide  | 92)  | none,medi                             | a=cdrom                                                       |                      |  |  |  |  |
| 🖺 Backup  | 6     | ⊜                     | Hard D  | isk (virtio0) |      | local-lvm:vm-101-disk-0,size=80G      |                                                               |                      |  |  |  |  |
| 🖪 Replica | tion  | ₽                     | Networ  | k Device (n   | et0) | virtio=FA:22:59:6D:FD:C0,bridge=vmbr0 |                                                               |                      |  |  |  |  |
| Snapsh    | ots   | ⊜                     | EFI Dis | ik            |      | local-lvm:v                           | local-lvm:vm-101-disk-1,efitype=4m,pre-enrolled-keys=1,size=4 |                      |  |  |  |  |
| D Firewal | j.    | ⊜                     | TPM St  | tate          |      | local-lvm:v                           | m-101-disk-2,                                                 | size=4M,version=v2.0 |  |  |  |  |
| •         |       |                       | PCI De  | vice (hostp   | ci0) | 0000:01:00                            | .pcie=1,x-vg                                                  | a=1                  |  |  |  |  |

The Windows Virtual Machine Proxmox Setting should look like this:

Power on the Windows Virtual Machine.

Connect to the VM via Remote Desktop (RDP) or any other remote access protocol you prefer. Install the latest version of GPU Driver for your GPU.

If all when well you should see the following output in Device Manager and GPU-Z:

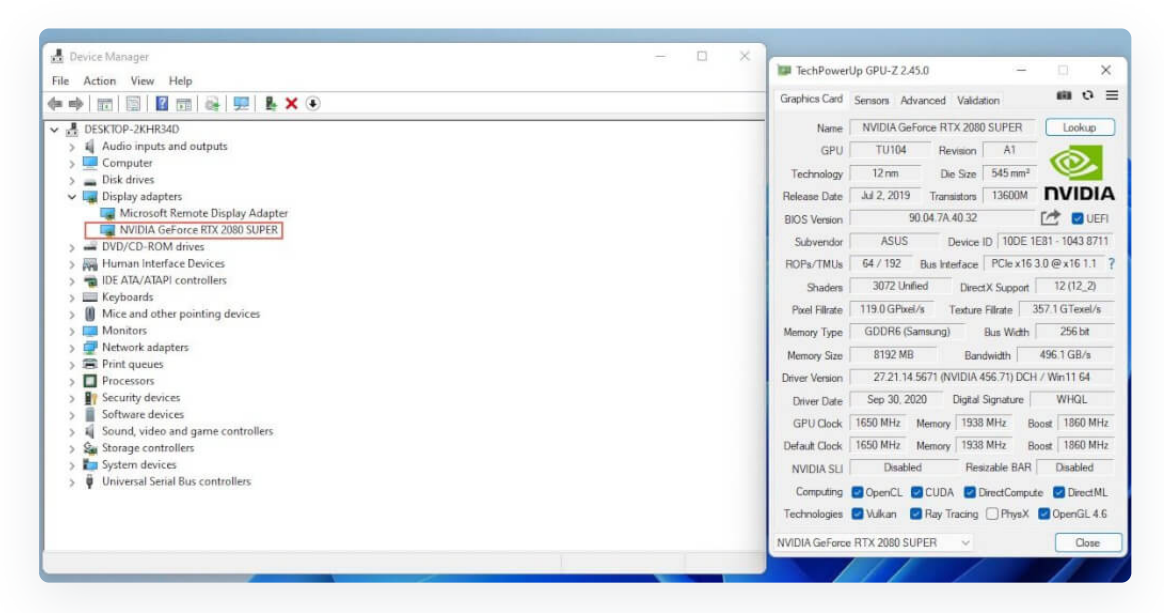

That's it!

Linux Virtual Machine GPU Passthrough Configuration

We will be using Ubuntu Server 20.04 LTS. for this guide.

Get 50% off Torguard VPN With Coupon: all50torgourd

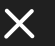

lspci -nnv | grep VGA

This should result in output similar to this:

```
01:00.0 VGA compatible controller [0300]: NVIDIA Corporation TU104 [GeForce
RTX 2080 SUPER] [10de:1e81] (rev a1) (prog-if 00 [VGA controller])
```

If you have multiple VGA, look for the one that has the Intel in the name. Here, the PCI address of the GPU is 01:00.0.

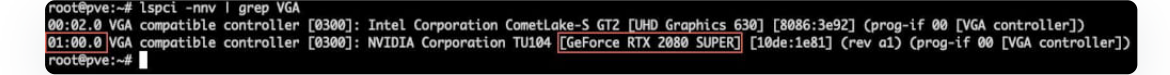

For best performance the VM should be configured the Machine type to q35. This will allow the VM to utilize PCI-Express passthrough.

| Summary        | Add        | <ul> <li>Remove</li> </ul> | Edit | Resize disk | Move disk      | Revert                   |
|----------------|------------|----------------------------|------|-------------|----------------|--------------------------|
| Console        |            | Hard Disk                  |      | 8.00 GiB    |                |                          |
| Hardware       | 10         | CD/DVD Drive               | 1    | 12 (1 sock  | ets, 12 cores) | [host]                   |
| Cloud-Init     | =          | Network Device             | 6    | SeaBIOS     |                |                          |
| Options        | ۲ <u>ط</u> | EFI Disk                   |      | Default     |                |                          |
| Taek History   | 1          | I PM State                 |      | q35         |                |                          |
|                |            | PCI Device                 |      | VirtIO SCS  | il             |                          |
| Monitor        |            | Serial Port                | 2)   | none,medi   | a=cdrom        |                          |
| Backup         | 1          | CloudInit Drive            |      | local-lvm:v | m-100-disk-0,s | size=32G                 |
| Replication    | 1 40       | Audio Device               | ∋tO) | virtio=02:0 | 9:61:01:47:AC  | .bridge=vmbr0,firewall=1 |
| Snapshots      | •          | VirtIO RNG                 | 1    |             |                |                          |
| 🕽 Firewall 🛛 🕨 |            |                            |      |             |                |                          |
| Permissions    |            |                            |      |             |                |                          |

Open the Device dropdown and select the GPU, which you can find using it's PCI address. This list uses a different format for the PCI addresses id, 01:00.0 is listed as 0000:01:00.0.

### Get 50% off Torguard VPN With Coupon: all50torgourd

| Device:        | 0000:01:00.0 | ~    |                    |                                                |       |
|----------------|--------------|------|--------------------|------------------------------------------------|-------|
| All Functions: | ID ↑         | IOMM | Vendor             | Device                                         | Medi. |
|                | 0000:00:17.0 | 8    | Intel Corporation  | C600/X79 series chipset SATA RAID Controller   | No    |
| ROM-Bar:       | 0000:00:1e.0 | 14   | Intel Corporation  | Cannon Lake PCH Serial IO UART Host Controller | No    |
| Vendor ID:     | 0000:00:1f.3 | 15   | Intel Corporation  | Cannon Lake PCH cAVS                           | No    |
| Device ID:     | 0000:00:1f.4 | 15   | Intel Corporation  | Cannon Lake PCH SMBus Controller               | No    |
|                | 0000:00:1f.5 | 15   | Intel Corporation  | Cannon Lake PCH SPI Controller                 | No    |
| Ø Help         | 0000:00:1f.6 | 15   | Intel Corporation  | Ethernet Connection (7) I219-LM                | No    |
|                | 0000:01:00.0 | 16   | NVIDIA Corporation | No                                             |       |
|                | 0000:01:00.1 | 17   | NVIDIA Corporation | TU104 HD Audio Controller                      | No    |
|                | 0000:01:00.2 | 18   | NVIDIA Corporation | TU104 USB 3.1 Host Controller                  | No    |
|                | 0000:01:00.3 | 19   | NVIDIA Corporation | TU104 USB Type-C UCSI Controller               | No    |
|                | 0000:04:00.0 | 20   | Intel Corporation  | I210 Gigabit Network Connection                | No    |

Select All Functions, ROM-Bar, PCI-Epress and then click Add.

| Device:        | 0000:01:00.0 | ✓ MDev Type:   |             |
|----------------|--------------|----------------|-------------|
| All Functions: |              | Primary GPU:   |             |
| ROM-Bar:       |              | PCI-Express:   |             |
| Vendor ID:     | From Device  | Sub-Vendor ID: | From Device |
| Device ID:     | From Device  | Sub-Device ID: | From Device |

### The Ubuntu Virtual Machine Proxmox Setting should look like this:

| Summary        | Add ~ Remove Edit     | Resize disk Move disk Revert                     |
|----------------|-----------------------|--------------------------------------------------|
| _ Console      | E Memory              | 8.00 GiB                                         |
| Hardware       | Processors            | 12 (1 sockets, 12 cores) [host]                  |
| Cloud-Init     | BIOS                  | SeaBIOS                                          |
| Options        | 🖵 Display             | Default                                          |
| Tosk History   | 📽 Machine             | q35                                              |
|                | SCSI Controller       | VirtIO SCSI                                      |
| Monitor        | O CD/DVD Drive (ide2) | none,media=cdrom                                 |
| Backup         | 🖨 Hard Disk (scsi0)   | local-lvm:vm-100-disk-0,size=32G                 |
| Replication    |                       | virtio=02:09:61:01:47:AC,bridge=vmbr0,firewall=1 |
| Snapshots      | PCI Device (hostpci1) | 0000:01:00,pcie=1                                |
| 🕽 Firewall 🛛 🕨 |                       |                                                  |
| Permissions    |                       |                                                  |

## Boot the VM. To test the GPU passthrough was successful, you can use the following Get 50% off Torguard VPN With Coupon: all50torgourd

sudo lspci -nnv | grep VGA

The output should incliude the GPU:

```
01:00.0 VGA compatible controller [0300]: NVIDIA Corporation TU104 [GeForce
RTX 2080 SUPER] [10de:1e81] (rev a1) (prog-if 00 [VGA controller])
```

Now we need to install the GPU Driver. I'll be covering the installation of Nvidia Drivers in the next example.

Search for the latest Nvidia Driver for your GPU.

```
sudo apt search nvidia-driver
```

In the next step we will install the Nvidia Driver v535.

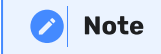

--no-install-recommends is important for Headless Server. <a href="https://www.nvidia-driver-535">nvidia-driver-535</a> will install xorg (GUI) --no-install-recommends flag will prevent the GUI from being installed.

sudo apt install --no-install-recommends -y build-essential nvidia-driver-535
nvidia-headless-535 nvidia-utils-535 nvidia-cuda-toolkit

This will take a while to install. After the installation is complete, you should reboot the VM.

Now let's test the Driver initalization. Run the following command in the VM:

nvidia-smi && nvidia-smi -L

If all went well you should see the following output:

### Get 50% off Torguard VPN With Coupon: all50torgourd

| fire1ce@<br>Sun Apr    | ibunt<br>17 11  | :u:~\$ r<br>:21:30 | nvidia-<br>5 2022 | smi &&             | nvidi                   | a-sm        | i -L          |             |               |                                      |                     |                           |      |
|------------------------|-----------------|--------------------|-------------------|--------------------|-------------------------|-------------|---------------|-------------|---------------|--------------------------------------|---------------------|---------------------------|------|
| NVIDIA                 | -SMI            | 510.54             | 1                 | Drive              | Vers                    | ion:        | 510.          | 54          |               | CUDA Versi                           | on: 11.6            | Ī                         |      |
| I GPU N<br>I Fan T     | lame<br>Temp    | Perf               | Persis<br>Pwr:Us  | tence-M<br>age/Cap | Bus                     | -Id         | Memo          | Di<br>ry-U  | sp.A<br>Isage | Volatile<br>  GPU-Util               | e Uncorr.<br>Comput | ECC I<br>e M. I<br>G M. I |      |
| 0 N<br>  0%<br> <br>   | VIDIA<br>66C    | GeFor<br>P0        | *ce<br>36W        | Off<br>/ 250W      | +====<br>  000<br> <br> | 00000<br>0M | 0:01:<br>iB / | 00.0<br>819 | Off<br>2MiB   | +======<br> <br>  0%<br> <br>+====== | Def                 | N/A  <br>ault  <br>N/A    |      |
| +<br>  Proces<br>  GPU | ses:            | CI                 |                   |                    |                         | Proc        | ess n         |             |               |                                      | GPU Me              | +<br> <br>morv            |      |
| <br>                   | ID              | ID                 |                   | ±0 1)              | рс<br>                  |             |               | unc         |               |                                      | Usage               | <br> <br>                 |      |
| l No ru                | unning          | proce              | esses f           | ound               |                         |             |               |             |               |                                      |                     |                           |      |
| GPU 0: N<br>fire1ce@   | WIDIA<br>Pibunt | GeFor              | rce RTX           | 2080               | UPER                    | (UUII       | D: GP         | U-19        | 25cf4         | 2-3927-b6t                           | o3-e3f6-a           | 7631668                   | 8068 |

That's it! You should now be able to use the GPU for hardware acceleration inside the VM.

# Debug

Dbug Messages - Shows Hardware initialization and errors

dmesg -w

**Display PCI devices information** 

lspci

Display Driver in use for PCI devices

```
lspci -k
```

Display IOMMU Groups the PCI devices are assigned to

```
#!/bin/bash
shopt -s nullglob
for g in $(find /sys/kernel/iommu_groups/* -maxdepth 0 -type d | sort -V); do
    echo "IOMMU Group ${g##*/}:"
    for d in $g/devices/*; do
        echo -e "\t$(lspci -nns ${d##*/})"
    done;
done;
```

Get 50% off Torguard VPN With Coupon: all50torgourd

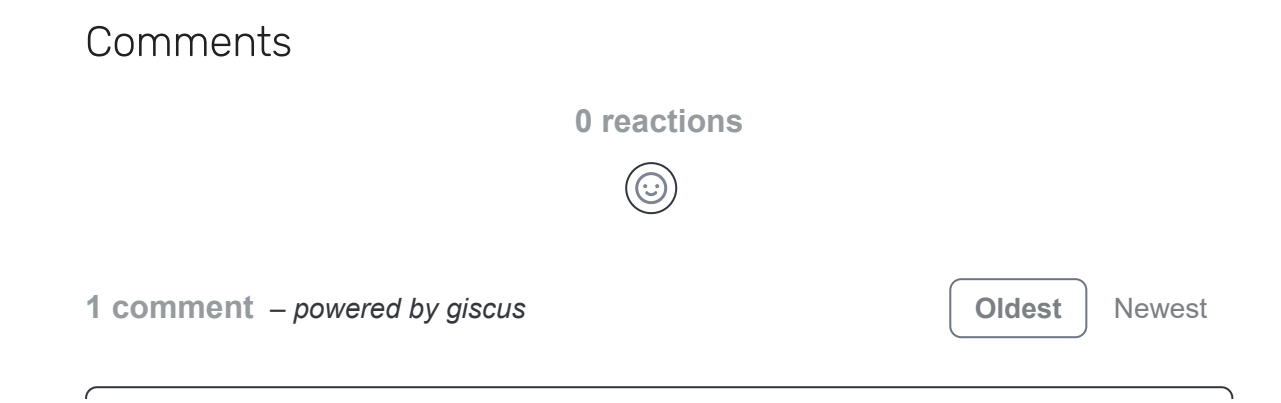

Get 50% off Torguard VPN With Coupon: all50torgourd

 $\times$